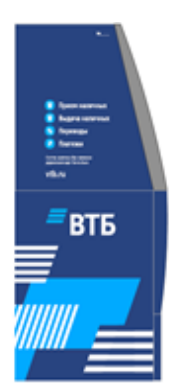

# Устройства самообслуживания

•банкоматы •терминалы

Способы оплаты •карты ВТБ •карты сторонних Банков

## Комиссия с плательщика не взимается!

### Порядок оплаты через ВТБ онлайн:

- Заходим в личный кабинет на сайте: <u>https://online.vtb.ru</u> или в мобильное приложение ВТБ-Онлайн на своем телефоне
- Вводим Логин и пароль (для зарегистрированных пользователей)
- з. Выбираем вкладку «Платежи»
- В строке «поиск» вводите название получателя услуг - ГИАЦ, нажимаете «Найти»
- Вводим: <u>«лицевой счет»; «период»</u> указанный в квитанции.
- Сумма платежа вводится в ручную нажимаем «Оплатить»

#### Платеж исполнен!

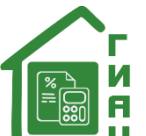

## 🔜 🛯 ПАМЯТКА по оплате услуг,

# выставляемых ООО «ГИАЦ» через Банк ВТБ.

Квитанцию на оплату Вы можете оплатить через ВТБ-онлайн, а также в любом банкомате ВТБ (для держателей карт любого Банка).

### Порядок оплаты через банкоматы ВТБ:

- 1. Вставьте карту
- 2. Введите «ПИН-КОД»
- з. Выберите «ПЛАТЕЖИ»
- 4. Выберите «ПОИСК УСЛУГ»
- 5. Введите получателя услуг (ГИАЦ)-«НАЙТИ»
- 6. Выбираем отделение ГИАЦ
- 7. Вводим: «лицевой счет» нажимаете
- «Далее»; <u>«период»</u> нажимаете «Далее» 8. Сумма платежа вводится в ручную, нажимаем «Оплатить»

Платеж исполнен!

Также вы можете оплатить по **QR и штрих-коду** через ВТБ онлайн, указанному в верхнем правом углу квитанции:

- 1. Заходим в мобильное приложение ВТБ-Онлайн на своем телефоне
- 2. Выбрать пункт "Оплата по QR-коду" во вкладке «Платежи»
- 3. Поднесите штрих-код
- После вышеуказанных действий перейдет в режим считывания штрих-кода с документа.
  Информация с квитанции встанет автоматически,
- Проверьте информация с квитанцией, если отражена корректно нажимаем «Продолжить». Платеж исполнен!

Информация носит справочный характер и не является публичной офертой. Банк ВТБ (ПАО). Генеральная лицензия Банка России № 1000.